## Развивающие беседы

Развивающая беседа – это доверительная беседа между учителем, учеником и родителем, цель которой совместная работа для развития ребенка.

Перед развивающей беседой составляют вопросник.

### Порядок проведения развивающей беседы через систему eKool

- Беседа по развитию проводится с каждым учеником регулярно раз в год. При необходимости или в случае возникновения проблемных ситуаций беседы проводятся чаще.
- 2. Классный руководитель предлагает ученику за 2 недели до времени проведения беседы заполнить лист самооценки. Эту форму ученик 10-12 класса должен заполнить сам, а ученик 1-9 класса с помощью родителей или классного руководителя. Если ученик заполняет форму сам, он должен иметь доступ в систему eKool. <u>Регистрация</u> в eKool.
- Классный руководитель предлагает родителю за 2 недели до проведения беседы заполнить анкету. Каждый родитель должен иметь доступ в систему eKool.
  <u>Регистрация</u> в eKool.
- 4. После анкетирования классный руководитель составляет и подтверждает протокол развивающей беседы. Протокол сохраняется в базе данных системы eKool.
- 5. Беседа считается проведенной, если:
  - в протокол внесены имена всех участников беседы (ученика, родителя и классного руководителя );
  - после подписания протокола как родитель, так и ученик просматривали протокол (вход в протокол фиксирует система eKool).

Контроль за проведением развивающих бесед осуществляет руководитель по интересам ТМРГ Ю. Станчик.

### Инструкция проведения развивающей беседы через систему eKool

### Классный руководитель

### **Родитель**

### <u>Ученик</u>

### Классный руководитель

Классный руководитель должен проинформировать всех родителей и учащихся о необходимости регистрации в системе eKool.

Беседа проводится в системе Ekool через модуль Arenguvestlused/Развивающие беседы.

#### I. До собеседования

Классный руководитель:

- открывает для класса развивающую беседу;
- исключает вопросы из анкеты, если они не подходят для данного класса;
- добавляет свои вопросы;
- помечает вопросы, предназначенные ученикам и родителям;
- вводит дату и время проведения беседы;
- отправляет сообщение родителям.

#### Подготовка к развивающей беседе

- Войти в систему eKool.
- Выбрать модуль «Arenguvestlused/Развивающие беседы».

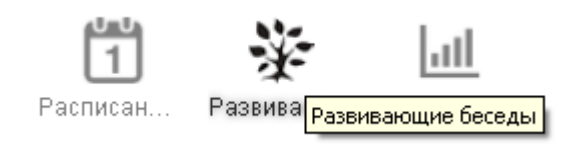

• Добавить новую беседу, если ее еще нет в системе.

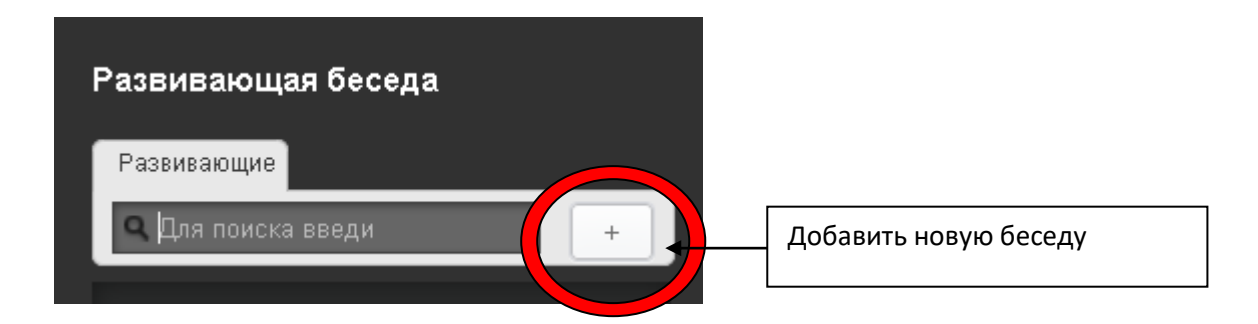

- •Ввести наименование развивающей беседы/выбрать класс/выбрать вопросник^
  - ➤ «Algkool» 1 школьная ступень;
  - ▶ «Põhikool» 2 и 3 школьная ступень.
- «Näita küsimustikku/Показать вопросник» (открыть вопросник).

# 6b vestlus 2012

Показать вопросник

- «*Muuda/Изменить*» (в случае необходимости исключить вопросы и/или добавить новые).
- «Õpilane/Ученик» (отметить вопросы, предназначенные ученику).
- «Lapsevanem/Родитель» (отметить вопросы, предназначенные родителю).
- Добавить время беседы.

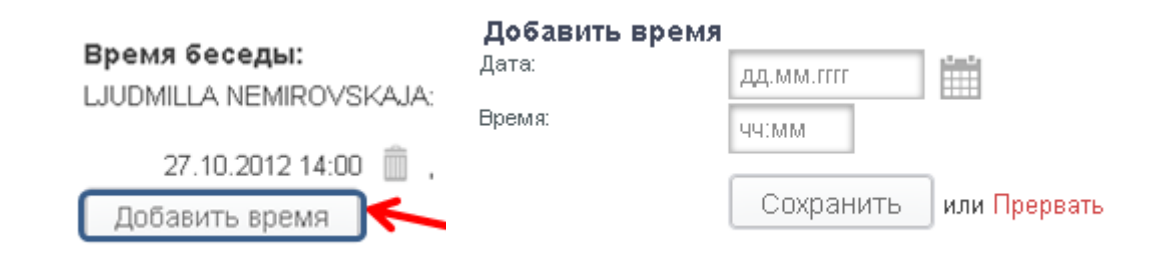

- Отметить учеников, которые приглашаются на беседу.
- «Kutsu/Пригласить» (отправить сообщение родителям).

1. Классный руководитель может предоставить родителю право выбрать время для встречи.

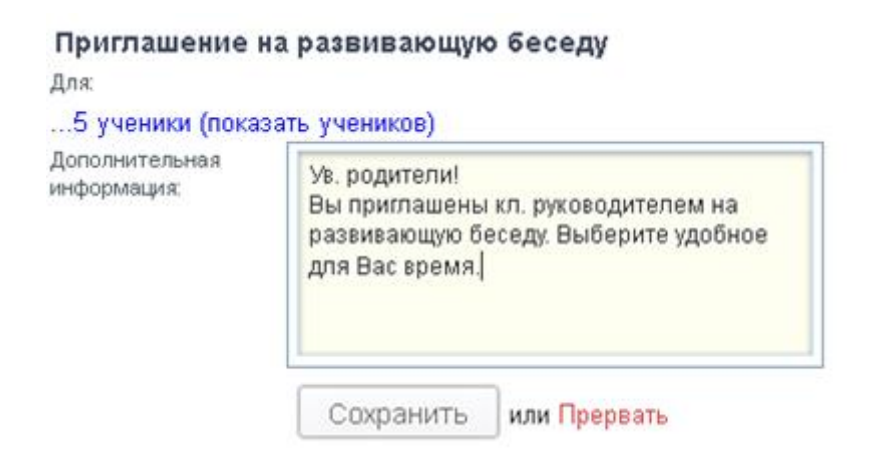

2. Классный руководитель может назначить время сам.

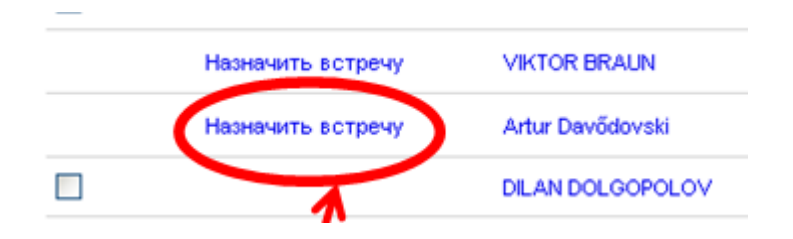

! Классный руководитель может отказаться от назначенного времени (корзина) и ввести новое время.

#### II. Arenguvestlus/Развивающая беседа

Как только ученик и родители ответили на вопросы анкеты, маркеры справа от фамилии ученика меняет цвет на зеленый (в данном примере на вопросы анкеты ответили Martin и родители обоих учеников).

| 18.02.2013 16:00 | Martin Kasperovitš | 00 | LARISSA BOBROVSKAJA | Ŀ | 0 |
|------------------|--------------------|----|---------------------|---|---|
| 18.02.2013 16:30 | ARTJOM KELDER      | 0  | LARISSA BOBROVSKAJA |   |   |

Классный руководитель начинает развивающую беседу, если оба маркера зеленые.

! Классный руководитель может начать *развивающую беседу*, если по какой-то причине ученик не ответил на вопросы. В таком случае ученик отвечает на вопросы анкеты во время беседы через eKool классного руководителя, при этом маркер останется <u>красным</u>.

В случае, если родитель не ответил на вопросы анкеты, он может ответить на вопросы анкеты через eKool классного руководителя. Родитель должен быть пользователем системы eKool.

! В случае, если родитель отказался присутствовать на *развивающей беседе* и не ответил на вопросы, классный руководитель фиксирует отказ и составляет протокол. С таким родителем порядок проведения *развивающей беседы* необходимо согласовать с руководством школы.

Во время развивающей беседе классный руководитель:

- добавляет в систему родителя как участника развивающей беседы;
- корректирует время;
- проводит анализ предыдущих целей беседы;
- проводит анкетирование ученика и/или родителя, если на вопросы анкеты предварительно они не ответили;
- вводит в систему цели и задачи развивающей беседы;
- составляет протокол.

#### Проведение развивающей беседы

- Щелкнуть по фамилии ученика.
- Alusta arenguvestlusega/Начать развивающую беседу.

| Artur Davõdo                                     | vski                                                            |
|--------------------------------------------------|-----------------------------------------------------------------|
| Время беседы <b>11.12.2</b><br>Учащийся ещё не н | 012 15:30 (LJUDMILLA NEMIROVSKAJA<br>начал отвечать на вопросы. |
| \varTheta Родители еще не на                     | ачали отвечать на вопросы.                                      |
| Начать развиваюц                                 | цую беседу                                                      |
| Протоколы                                        |                                                                 |
| No                                               | Дата                                                            |

• Osalejad/Участники(info lisamiseks vajuta siia/для добавления информации нажмите сюда - <u>нажать</u>). (! Как только классный руководитель ввел участников в *развивающую беседу*, ученик и его родители теряют доступ к анкете. В этом случае ответить на вопросы анкеты можно только через Ekool классного руководителя).

- •Добавить в систему родителя (ввести начальную букву имени или фамилии) или выбрать «*отказались*», если родители отказались отвечать на вопросы анкеты через систему Ekool.
- •Откорректировать время беседы, если время проведения беседы не совпадает с запланированным.

| Artur Dav                       | odovski                                                                |
|---------------------------------|------------------------------------------------------------------------|
| Участники                       | Предыдущие цели Вопросы Недельный план Текущие цели Просмотр протокола |
|                                 |                                                                        |
| Ученик:                         | Artur Davődovski                                                       |
| Классный<br>руководитель:       | LJUDMILLA NEMIROVSKAJA                                                 |
| Родители:                       | 🗖 отказались                                                           |
|                                 | + Добавить родител-                                                    |
|                                 | Не нашли родителей? Добавьте здесь.                                    |
| Время<br>развивающей<br>беседы: | 11.12.2012                                                             |
|                                 |                                                                        |

- *Küsimused/Bonpocы* (ответить на вопросы, если требуется).
- Текущие цели.
  - о Название цели, например, «Успеваемость».
  - о Содержание подробное описание цели.
  - о Исполнитель, например, Artur Davõdovski.
  - о Срок выполнения поставленной цели, например, 31.05.2013.
  - Напоминание, например: Artur Davõdovski, 01.04.2013, выполнить домашние задания; Ljudmilla Nemirovskaja, 01.04.2013, Artur Davõdovski, контроль. Напоминание, предназначенное участнику развивающей беседы, отображается на его странице eKool, начиная с заданной даты.
  - Каждому участнику развивающей беседы можно ввести несколько целей и для каждой цели напоминание любому участнику.

| Добавить нову    | ию цель                |   |
|------------------|------------------------|---|
| Название цели:   | Добавить новую цель    |   |
| Содержание       |                        |   |
| Mononutant       |                        |   |
| VICTIONAVITEDIB. | Artur Davõdovski 🎽     |   |
| Срок:            |                        |   |
| * Напоминания:   | Artur Davõdovski 💌     |   |
|                  |                        | â |
|                  | + Добавить еще         | ш |
|                  | Сохранить или Прервать |   |

• Protokolli eelvaade/Просмотр протокола. После того, как цели и задачи определены, классный руководитель просматривает протокол и, если все в порядке, подтверждает его.

! После подтверждения протокола изменить ничего нельзя.

| 18.02.2013 16:00 | Martin Kasperovitš | 0 | LARISSA BOBRO | VSKAJA              | E.    | 0  |
|------------------|--------------------|---|---------------|---------------------|-------|----|
| 18.02.2013 16:30 | ARTJOM KELDER      | 0 | LARISSA BOBRO | VSKAJA<br>1ротокол  | ]     |    |
|                  |                    |   | И             | стория просмотра пр | отоко | ла |

Протокол должен включать:

- •имена всех участников *развивающей беседы* (ученика, родителя, классного руководителя);
- ответы ученика на вопросы анкеты;
- ответы родителя на вопросы анкеты;
- поставленные перед учеником цели;
- напоминания.

! Если родитель отказался принимать участия в *развивающей беседе*, протокол будет не полным. С таким родителем необходимо провести *развивающую беседу* согласно решению руководства школы.

История просмотра протокола показывает, кто и когда открывал протокол.

### Инструкция проведения развивающей беседы через систему eKool

### Родители

Для того, чтобы родитель мог участвовать в *развивающей беседе* через систему eKool, он должен быть пользователем eKool и иметь доступ к данным своего ребенка. <u>Регистрация</u> в eKool.

Беседа проводится в системе Ekool через модуль Arenguvestlused/Развивающие беседы.

Классный руководитель открывает *развивающую беседу* и посылает приглашение родителям принять участие беседе.

После того, как классный руководитель открыл *развивающую беседу* и послал сообщение родителям, каждый родитель видит как приглашение, так и анкету.

Родитель должен:

- забронировать время для *развивающей беседы*, если классный руководитель предоставил такую возможность и приглашает родителя на беседу. Бронирование времени невозможно, если классный руководитель сам назначает время проведения *развивающей беседы;*
- ответить на вопросы анкеты.

#### Подготовка к развивающей беседе

- Войти в систему *eKool* (!через свои реквизиты).
- Выбрать модуль Arenguvestlused/Развивающие беседы.

| 1        | ¥                           | all          |
|----------|-----------------------------|--------------|
| Расписан | Развива <mark>Развив</mark> | ающие беседы |

•Забронировать время для развивающей беседы, если это требуется.

| Anneliis 🖭                                               |                                 |
|----------------------------------------------------------|---------------------------------|
| Arenguvestlused                                          | Catherine<br>Aabitsa Gümnaabium |
| Artur - 2. kl av 2012/13<br>Catherine - veel Bks vestlus | vetslusele                      |
| Eric - veel üks vestlus                                  | Registreeri                     |
| Protokollid                                              |                                 |
| Eric - 11a vestlus / 11a                                 |                                 |
| Eric - Indrek tulevíkus / 11a                            |                                 |

| 15.10.5011 15.00 (Kritting solabolog) |
|---------------------------------------|
|                                       |
| 0 12.10.2011 15:45 (Linda Ponia)      |
| 17.11.2011 16:35 (Linda Pohla)        |
| 08.12.2011 16:30 (Linda Pohla)        |

- Küsimustik/Bonpocник.
- Открыть анкету.
- Ответить на вопросы.

| Annellis 📩                                                                          |                                                                                            |
|-------------------------------------------------------------------------------------|--------------------------------------------------------------------------------------------|
| Arenguvestlused                                                                     | Artur<br>Kadaka Kool                                                                       |
| Artur - 2. kl av 2012/13<br>Catherine - veel üks vestlus<br>Eric - veel üks vestlus | Arenguvestiuse aeg: 20.11.2012 17:00<br>Aja broneena: Anneliis Alpikann<br>tule vestiusele |
| Protokollid<br>Eric - 11a vestlus / 11a<br>Eric - Indrek tulevikus / 11a            | Küsimustik                                                                                 |

#### Развивающая беседа

Родитель приходит на развивающую беседу в назначенное время.

Как только классный руководитель начал беседу, ученик и его родители теряют доступ к анкете.

| Arenguvestlused               | Eric                                                                       |
|-------------------------------|----------------------------------------------------------------------------|
| Catherine - 11a vestius       | Aabiga Gunnaasum                                                           |
| Artur - 2. kl av 2012/13      | Arenguvestluse aeg: 30.11.2012 07:00                                       |
| Catherine - veel üks vestlus  | Aja bronoeris: Emeric Thurkell                                             |
| Eric - veel üks vestlus       |                                                                            |
|                               | Arenguvestlus on avatud: Klassijuhataja ei ole veel protokolli kinnitanud. |
| Protokollid                   |                                                                            |
| Eric - 11a vestius / 11a      |                                                                            |
| Eric - Indrek tulevikus / 11a |                                                                            |

! В случае, если родитель, являясь пользователем eKool, не ответил на вопросы анкеты, он отвечает на вопросы во время *развивающей беседы* через eKool классного руководителя.

На основе полученных ответов классный руководитель:

- определяет и вносит в протокол цели, которые должны быть достигнуты учащимся к заданному сроку;
- может добавить в протокол *напоминание* родителю о том, чтобы он контролировал выполнение учеником поставленной цели. *Напоминание* родителю отображается на его странице eKool.
- подтверждает протокол. !После подтверждения протокола изменить ничего нельзя.

Родитель обязан ознакомиться с протоколом. Каждый просмотр протокола фиксируется в Ekool.

Просмотр протокола осуществляется через модуль Arenguvestlused/Paзвивающие беседы.

| 1 tris :                      | 1                                  |                                                                                                    |
|-------------------------------|------------------------------------|----------------------------------------------------------------------------------------------------|
| Arenguvestlused               |                                    | Eric                                                                                                    |
| Eric - veel üks vestlus       |                                    | Paulae Surmeensin                                                                                                    |
|                               |                                    | 11a vestius / 11a                                                                                                    |
| Protokollid                   |                                    | 27.11.2012                                                                                                    |
| Erk: - 11a vestics / 11a      |                                    | Nälta protokolli Protokolli avamise logi                                                                                                    |
| Eric - Indrek tulevikus / 11s |                                    |                                                                                                    |
|                               | Eesmärgid:                         |                                                                                                    |
|                               | *                                  | Mulle meeldivad kõik õppeeined<br>matemaatika - tegelen prangiimisega muusika - tähen muusikakooli oskan neid hästi ja seega nad moeldivad mullel |
|                               | Eesmärgiga seotud meeldetuletused: |                                                                                                    |
|                               | 1 23.11.2012                       | t ütleb öpetajale Jui ta jälle öppide ei aan                                                                                                    |
|                               | 2 20.12.2012                       | risigin Opetajaga                                                                                                    |

!В случае, если родитель не может участвовать в *развивающей беседе* через систему eKool, классный руководитель согласовывает с ним другой порядок проведения *развивающей беседы*.

### Инструкция проведения развивающей беседы через систему eKool

### Ученик

Для того, чтобы ученик мог сам участвовать в *развивающей беседе* через систему eKool, он должен иметь доступ в eKool. <u>Регистрация</u> в eKool.

Беседа проводится в системе eKool через модуль Arenguvestlus/Paзвивающие беседы.

Классный руководитель открывает *развивающую беседу* и посылает приглашение родителям.

После того, как классный руководитель открыл беседу и послал сообщение родителям, каждый ученик, имеющий доступ к своим данным, видит как приглашение, так и анкету.

Ученик должен ответить на вопросы анкеты.

#### Подготовка к развивающей беседе

- Войти в систему *eKool* (!через свои реквизиты).
- Выбрать модуль Arenguvestlused/Развивающие беседы.

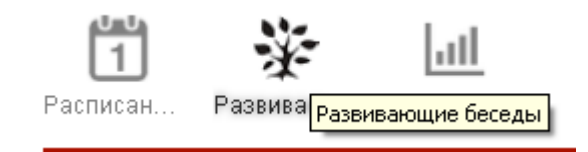

- Küsimustik/Вопросник.
- Открыть анкету.
- Ответить на вопросы.

| Anneliis 🖃                    |                                                                                                    |
|-------------------------------|----------------------------------------------------------------------------------------------------|
| Arenguvestlused               | Artur                                                                                                    |
| Catherine - 11s vestlus       | Kabaka Kool                                                                                                    |
| Artur - 2. kl av 2012/13      | Arenguvestiuse ang: 20.11.2012 17:00                                                                                                    |
| Catherine - veel üks vestlus  | As broneeris: Anneliiis Alpikann                                                                                                    |
| Eric - veel üks vestlus       |                                                                                                    |
| Burkland A                    | tule vestiusele                                                                                                    |
| Protokollid                   | and the second second se |
| Eric - 11a vestlus / 11a      | KUSIITIUSIJK                                                                                                    |
| Eric - Indrek tulevikus / 11a |                                                                                                    |

#### Развивающая беседа

Ученик присутствует на развивающей беседе вместе с родителем.

Как только классный руководитель начал беседу, ученик теряет доступ к анкете.

| Anneliis 🖃                    |                                                                            |  |  |  |
|-------------------------------|----------------------------------------------------------------------------|--|--|--|
| Arenguvestlused               | Eric<br>Ashita Gilmosatium                                                 |  |  |  |
| Catherine - 11a vestius       |                                                                            |  |  |  |
| Artur - 2. kl av 2012/13      | Arenguvestuse arg: 30.11.2012 07:00                                        |  |  |  |
| Catherine - veel üks vestlus  | Aja branceria: Emeric Thurkell                                             |  |  |  |
| Eric - veel üks vestlus       |                                                                            |  |  |  |
|                               | Arenguvestlus on avatud: Klassijuhataja ei ole veel protokolli kinnitanud. |  |  |  |
| Protokollid                   |                                                                            |  |  |  |
| Eric - 11a vestius / 11a      |                                                                            |  |  |  |
| Eric - indrek tulevikus / 11a |                                                                            |  |  |  |
|                               |                                                                            |  |  |  |
|                               |                                                                            |  |  |  |

! В случае, если по какой-то причине ученик не ответил на вопросы, он отвечает на них во время *развивающей беседы* через eKool классного руководителя.

На основе полученных ответов классный руководитель:

- определяет и вносит в протокол цели, которые должны быть достигнуты учащимся к заданному сроку;
- может добавить в протокол *напоминание* ученику о том, чтобы он помнил о поставленной перед ним цели. *Напоминание* ученику отображается на его странице eKool.
- подтверждает протокол. ! После подтверждения протокола изменить ничего нельзя.

Просмотр протокола осуществляется через модуль Arenguvestlused/Развивающие беседы.

| 1 tric                        | •   |                                                                                                    |                                           |                  |                           |  |
|-------------------------------|-----|----------------------------------------------------------------------------------------------------|-------------------------------------------|------------------|---------------------------|--|
| Arenguvestlused               |     | Eric                                                                                                    |                                           |                  |                           |  |
| Eric - veel üka vestlus       | -   | Aabitsa Gümnaasium                                                                                                    |                                           |                  |                           |  |
|                               |     | 11a vestius / 11a                                                                                                    |                                           |                  |                           |  |
| Protokoliid                   |     | 27.11.2012                                                                                                    |                                           |                  |                           |  |
| Ene - 11a veetue / 11a        |     |                                                                                                    |                                           | Nälta protokolli | Protokolili avernise logi |  |
| Eric - Indrek tulevikus / 11s |     |                                                                                                    |                                           |                  | -                         |  |
|                               | Ees | Eesmärgid:                                                                                                    |                                           |                  |                           |  |
|                               | -   | Mulie meeldivad kõik õppeelned matemaatika - tagelen prangiimisega muusika - tähen muusikakooli oskan neid hästi ja seega nad meeldivad muliel |                                           |                  |                           |  |
|                               | Ees | Eesmärgiga seotud meeldetuletused:                                                                                                    |                                           |                  |                           |  |
|                               |     | 23.11.2012                                                                                                    | Obeb õpetajale Jua ta jälle õppida ei saa |                  |                           |  |
|                               |     | 20.12.2012                                                                                                    | risiligin Opetajaga                       |                  |                           |  |

### Инструкция для родителей по регистрации в системе eKool

!Для регистрации в системе **eKool** необходимо иметь **e-mail**.

#### I. В системе зарегистрирован (проблема с паролем).

- 1. <u>www.ekool.eu</u>
- 2. Unustasid parooli
- 3. ввести "kasutajatunnus" (isikukood или e-mail )
- 4. *«Aita mind»*. В результате на ваш почтовый адрес поступит сообщение из системы eKool
- 5. войти в свой почтовый ящик, выбрать сообщении от системы eKool, затем ссылку и 2 раза ввести пароль
- 6. войти в систему (kasutajatunnus, parool).

#### **II. В системе зарегистрирован (нет доступа к данным ребенка).**

- 1. www.ekool.eu
- 2. войти в систему
- 3. добавить свою учетную запись недостающую информацию (телефон, дом.адрес...), для этого нажать «Näita seadeid»
- 4. нажать на ссылку слева "Taotlen ligipääsu õpilase andmetele"
- 5. ввести в поисковое поле (вверху слева) название школы
- 6. нажать на ссылку справа " Juurdepääs: Olen lapsevanem....."
- 7. заполнть форму (данные ребенка)
- 8. nõustun
- 9. saada taotlus.

#### Ш. Регистрация в системе. Новый пользователь

- 1. <u>www.ekool.eu</u>
- 2. Loo konto
- 3. "Salasõna" нажать, если хотите получить доступ с помощью пароля
- 4. Заполнить форму (имя, фамилия, 2 раза e-mail, 2 раза пароль). В результате на ваш почтовый адрес поступит сообщение из системы eKool.
- 5. войти в свою почту, открыть сообщение от eKool, затем ссылку
- 6. войти в систему eKool: Ваш e-mail, пароль
- 7. добавить в свою учетную запись недостающую информацию (телефон, дом. адрес...), для этого нажать «Näita seadeid»
- 8. нажать на ссылку слева "Taotlen ligipääsu õpilase andmetele"
- 9. ввести в поисковое поле (вверху слева) название школы
- 10. нажать на ссылку справа " Juurdepääs: Olen lapsevanem....."
- 11. заполнть форму (данные ребенка)
- 12. nõustun
- 13. saada taotlus.

NB! В системе можно зарегистрироваться и через Mobiil-ID, ID-kaart, Pangalink. После регистрации следует выполнить п.II.

#### Администратор

tugiisik@mreal.tln.edu.ee

### Инструкция для ученика по регистрации в системе eKool

!Для регистрации в системе **eKool** необходимо иметь **e-mail**.

### I. В системе зарегистрирован (проблема с паролем).

- 1. <u>www.ekool.eu</u>
- 2. Unustasid parooli
- 3. ввести "kasutajatunnus" (isikukood или e-mail )
- 4. *"Aita mind*". В результате на ваш почтовый адрес поступит сообщение из системы eKool.
- 5. войти в свой почтовый ящик, выбрать сообщении от системы eKool, затем ссылку и 2 раза ввести пароль
- 6. войти в систему (kasutajatunnus, parool).

### II. В системе зарегистрирован (нет доступа к своим данным).

- 1. <u>www.ekool.eu</u>
- 2. войти в систему
- 3. добавить в свою учетную запись недостающую информацию (телефон, дом.адрес...), для этого нажать «Näita seadeid»
- 4. нажать на ссылку слева "Taotlen ligipääsu õpilase andmetele"
- 5. ввести в поисковое поле (вверху слева) название школы
- 6. нажать на ссылку справа "Juurdepääs:Olen õpilane....."
- 7. nõustun
- 8. saada taotlus.

#### Ш. Регистрация в системе. Новый пользователь

- 1. <u>www.ekool.eu</u>
- 2. Loo konto!
- 3. "Salasõna" нажать, если хотите получить доступ с помощью пароля
- 4. заполнть форму (имя, фамилия, 2 раза e-mail, 2 раза пароль). В результате на ваш почтовый адрес поступит сообщение из системы eKool.
- 5. войти в свою почту, открыть сообщение от eKool, затем ссылку
- 6. войти в систему eKool: Ваш e-mail, пароль
- 7. добавить в свою учетную запись недостающую информацию (телефон, дом. адрес...), для этого нажать «Näita seadeid»
- 8. нажать на ссылку слева "Taotlen ligipääsu õpilase andmetele"
- 9. ввести в поисковое поле (вверху слева) название школы
- 10. нажать на ссылку справа " Juurdepääs: Olen õpilane....."
- 11. nõustun
- 12. saada taotlus.

NB! В системе можно зарегистрироваться и через Mobiil-ID, ID-kaart, Pangalink. После регистрации следует выполнить п.II.

#### Администратор